# IMPLEMENTACIÓN Y CONFIGURACIÓN DE NETHSERVER

Walter Colorado González e-mail: wcoloradog@unadvirtual.edu.co Luis Eduardo Gómez Guevara e-mail: legomezgue@unadvirtual.edu.co

**RESUMEN:** En este artículo se encontrará la puesta en marcha de un servidor GNU/Linux, usando la distribución Nethserver en su versión 7.9.2009. Iniciaremos con un paso a paso de la instalación del servidor haciendo uso de una máquina virtual. Paso seguido se Implementarán y se evidenciará el funcionamiento de los siguientes servicios: DHCP Server, DNS Server y controlador de dominio. Con el fin de dar seguridad a la red y controlar el acceso a internet, continuamos con la configuración de un proxy, filtrando las salidas a través del puerto 3128.

**PALABRAS CLAVE**: Nethserver, DHCP, DNS, firewall, proxy, GNU/Linux.

# 1 INTRODUCCIÓN

A partir de una problemática dada, se busca darle solución a partir de la aplicación e implementación de los conocimientos adquiridos hasta el día de hoy, respecto del uso de GNU/Linux como herramienta principal, enfocados en la instalación y configuración de varios servicios que aseguran brindar y respaldar una segura y robusta infraestructura tecnológica para una compañía.

## 2 INSTALACIÓN DE NETHSERVER

Nethserver es una distribución de Linux, diseñada para pequeñas y medianas empresas. Cuenta con variedad de funciones como lo son MailServer and Filter, WebServer, Groupware, Firewall, Web Filter, IPS/IDS, VPN.

Posee un una interfaz gráfica muy intuitiva que facilita la navegación y configuración de cada uno de los servicios. Está basado en CentOS/RHEL, una distribución de servidor generalizada y popular, en la que confían las actualizaciones de seguridad, 100% de código abierto, impulsado por colaboradores e impulsado por la comunidad.

## 2.1 REQUISITOS

Los requisitos mínimos para la instalación, requieren de:

- Equipo con tecnología Architura 64-bit (x86\_64)
- 1GB de RAM
- 10GB espacio en disco duro
- Interfaz de red (al menos una)

• Una unidad óptica (es decir, CD-ROM, DVD-ROM) o una memoria USB, para instalaciones de servidor físico.

Se recomienda que se tenga por lo menos 2 discos para la configuración de un RAID, y así garantizar la integridad de los datos.

## 2.2 ENLACE DE DESCARGA

https://github.com/NethServer/dev/releases/download/iso -7.9.2009/nethserver-7.9.2009-x86\_64.iso

## 2.3 PROCESO INSTALACIÓN NETHSERVER

Para la instalación, descargamos el ISO de la página oficial, ajustamos las respectivas configuraciones en la máquina virtual para garantizar el posterior acceso desde los clientes.

| : Machine Help           | oo ⊕ ⊕ .                                                                                                    |            |
|--------------------------|----------------------------------------------------------------------------------------------------|------------|
| m                        | New Settings Discard Show                                                                                                    |            |
| Debian<br>Povered Off    | General     Name:     Linux_lietherver     Operating System: Red Hat (64-bit)                                                                                                    | Preview    |
| Debian Clone             | System     See Nenory: 2048 MB     Soot Order: Floppy, Catcal, Hard Date     Soot Order: Floppy, Catcal, Hard Date     Sootenations     TacIMPA Date     Sootenations                                                                                                    |            |
| Debian_2<br>Powered Off  | Commission: 11-10,440-4, related reging, record, continuants and and a second second sec |            |
| Ubuntu Server 22.64      | Graphics Controller: IMSVGA<br>Remote Desistop Server: Deabled<br>Recording: Deabled                                                                                                    |            |
| Dabian 3<br>Provered Off | Stereige Controller: 126 DD5 Sciencelary Device 0: [Optical Drive] reffinerver-7.5.2009-s86; §4.so (1.13.08) Soft A Port C Controller: SATA Extra for Linux, Justinerver-ver-v8 (Normal, 30.00.08)                                                                                                    |            |
| Powered Cff              | Di Audio<br>Host Driver - Windows DirectSound                                                                                                    |            |
| Ubustu Server 20.04      | Carebaer schacer                                                                                                    |            |
|                          | Adapter 1: Dritel PRO/1200 MT Desitop (Bridged Adapter, Realtel; PCIe (BE Panly Ci<br>Adapter 2: Dritel PRO/1200 MT Desitop (Internal Network, "Intref)                                                                                                    | introller) |
| 🚽 🔾 Rummy 🚝              | 🖉 usa                                                                                                    |            |
|                          | USB Controller: OHCI, EHCI<br>Device Pitters: 0 (0 active)                                                                                                    |            |
|                          | Shared folders                                                                                                    |            |
|                          | None                                                                                                    |            |
|                          | Description                                                                                                    |            |
|                          | Note                                                                                                    |            |

Figura 1. Alistamiento de máquina en Virtualbox

De las diferentes opciones que nos indica el sistema, seleccionamos la Instalación interactiva de Nethserver. Para este documento se instalará la versión 7.9.2009.

| NethServer 7.9.2009                   |   |  |
|---------------------------------------|---|--|
| NethServer interactive installation   |   |  |
| Other NethServer installation methods | > |  |
| Standard CentUS installation          | 2 |  |
| Boot from local drive                 | ( |  |
|                                       |   |  |

Figura 2. Menú inicial de instalación

Al seleccionar la primera opción se da Inicio la instalación.

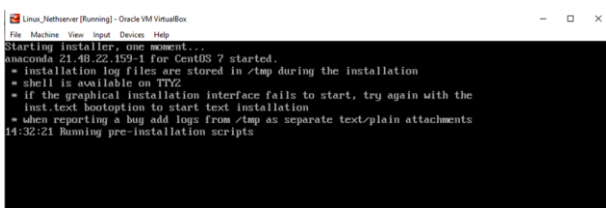

Figura 3. Inicio de instalación

En las siguientes pantallas, nos pide ajustar la zona horaria y el tipo de lenguaje en el cual deseamos realizar la instalación

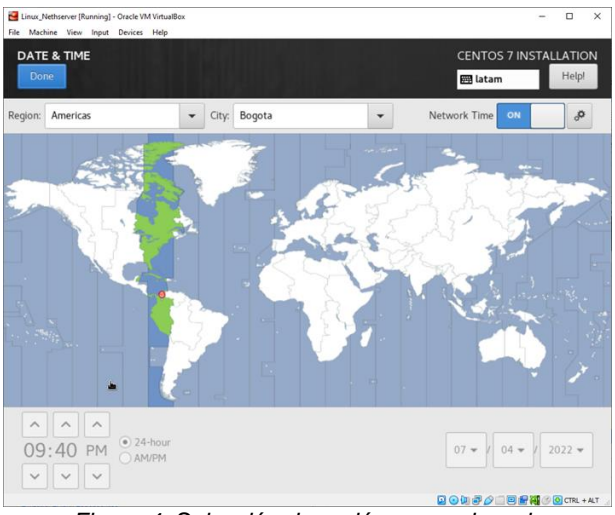

Figura 4. Selección de región y zona horaria

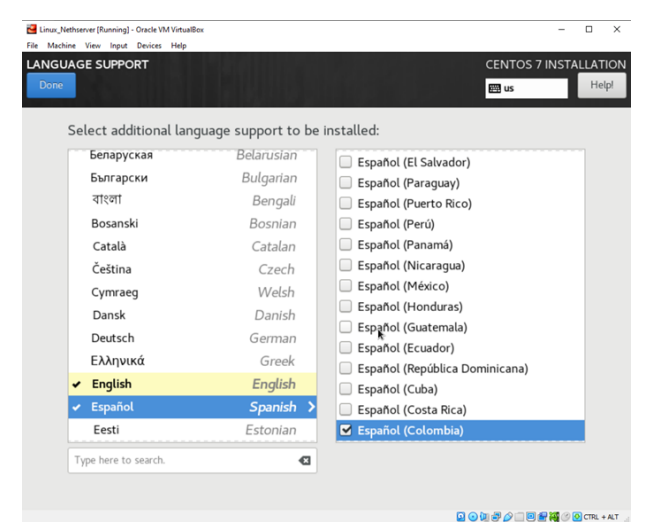

Figura 5. Selección del lenguaje de instalación

En las opciones de red, verificamos las tarjetas de red que se encuentran disponibles.

Si se desea, le asignamos el nombre de dominio.

Si optamos por omitirlo en el momento de la instalación, podemos configurarlo más adelante, una vez haya finalizado la instalación.

| NETWORK & HOST NAME                                                                                                    |                                                                                           | C                                                                                                    | ENTOS 7 INSTALLATI                  |
|----------------------------------------------------------------------------------------------------|-------------------------------------------------------------------------------------------|----------------------------------------------------------------------------------------------------|-------------------------------------|
| Ethernet (enp0s3)     Met Capacita 15-844 Ggald (themet Connote-     Met Capacita 15-844 Ggald (themet Connote-     Met Capacita 15-844 Ggald (themet Controller     Met Capacitae 15-844 Ggald (themet Controller     Met Capacitae 15-844 Ggald (themet Controller | Hardware Address<br>Speed<br>IPv4 Address<br>IPv6 Address<br>Subnet Mask<br>Default Route | Ethernet (enp0s3)<br>Connected<br>08:00:27:81:23:3C<br>1000 Mb/s<br>192.168.1.70<br>2800:484:578ab500:7/ta5f0:6c<br>2800:484:578ab500:7/ta5f0:6c<br>2800:484:578ab500:7/ta5f0:6c<br>192.168.1.1 | <b>CN</b><br>48:de2/64              |
| + -<br>Host name: host kuisgomez.com                                                                                                    | Apply                                                                                     | Current host                                                                                                    | Configure<br>name: host.luisgomez.c |

Figura 6. Configuración de tarjetas de red

Si deseamos, podemos crear una cuenta de usuario nueva, pero para este ejercicio solo asignaremos la contraseña al usuario root y continuamos con la instalación.

| 🛃 Linux_Nethserver [Running] - O | cle VM VirtualBox                 | - 0                        |
|----------------------------------|-----------------------------------|----------------------------|
| File Machine View Input D        | vices Help                        |                            |
|                                  | CONFIGURATION                     | CENTOS 7 INSTALLA          |
|                                  |                                   | m have b                   |
|                                  |                                   | m tatam                    |
|                                  |                                   |                            |
|                                  | USER SETTINGS                     |                            |
|                                  |                                   |                            |
|                                  | ROOT PASSWORD                     | USER CREATION              |
|                                  | Root password is set              | No user will be created    |
|                                  |                                   |                            |
|                                  |                                   |                            |
|                                  |                                   |                            |
|                                  |                                   |                            |
|                                  |                                   |                            |
|                                  |                                   |                            |
|                                  |                                   |                            |
|                                  |                                   |                            |
|                                  |                                   |                            |
|                                  |                                   |                            |
|                                  |                                   |                            |
|                                  | ( Jackelling Blood, annu (52/712) |                            |
|                                  | Unstatung übrer_array (55/715)    |                            |
|                                  |                                   |                            |
|                                  |                                   |                            |
| 요즘 공간 [집] 등 [ ]                  |                                   | nathearvar                 |
|                                  |                                   |                            |
|                                  |                                   |                            |
|                                  |                                   |                            |
|                                  |                                   | 💁 😪 🗐 🗗 🖉 💷 🖬 🥙 🗨 CTRL + / |
|                                  |                                   | ., , .                     |

Figura 7. Configuración de usuarios

Una vez instalado y reiniciado el sistema, nos confirma la IP y el puerto con el que se puede acceder a la configuración del sistema.

| 😫 Linux_Nethserver [Running] - Oracle VM VirtualBox                               | - |
|-----------------------------------------------------------------------------------|---|
| File Machine View Input Devices Help                                              |   |
| NethServer release 7.9.2009 (final)<br>Rernel 3.10.0-1160.el7.x86_64 on an x86_64 |   |
| Access the web interface at the following URLs:<br>https://192.168.1.66:9090      |   |
| host login: _                                                                     |   |

Figura 8. Confirmación de IP de acceso

Una vez, ingresemos al sistema, debemos comprobar conexión a red y realizar la respectiva actualización de paquetes.

| Zunux_Nethserver [Running] - Oracle VM VirtualBox                                                                       |
|----------------------------------------------------------------------------------------------------|
| File Machine View Input Devices Help                                                                                    |
| NethServer release 7.9.2009 (final)<br>Kernel 3.10.0-1160.el7.x86_64 on an x86_64                                       |
| host login: root<br>Password:<br>Last login: Sat Jul 9 13:59:56 on tty1                                                 |
| ********** Welcome to NethServer **********                                                                             |
| This is a NethServer installation.                                                                                      |
| Before editing configuration files, be aware<br>of the automatic events and templates system.                           |
| http://docs.nethserver.org                                                                                              |
| *******************                                                                                                    |
| (!) Hint<br>In case of network troubles, run the "network-recovery" command<br>to quickly assign a temporary IP address |
| [root@host ~]# _                                                                                                    |
| Figura 9. Ingresando al sistema                                                                                         |

| Kinux_Nethserver [Running] - Oracle VM VirtualBox                                      | -  |
|----------------------------------------------------------------------------------------|----|
| File Machine View Input Devices Help                                                   |    |
| <pre>[root@host ~]# ping google.com</pre>                                              |    |
| PING google.com (142.250.78.174) 56(84) bytes of data.                                 |    |
| 64 bytes from bog02s19-in-f14.1e100.net (142.250.78.174): icmp_seq=1 ttl=118 time=10.9 | ms |
| 64 bytes from bog02s19-in-f14.1e100.net (142.250.78.174): icmp_seq=2 ttl=118 time=10.5 | ms |
| 64 bytes from bog02s19-in-f14.1e100.net (142.250.78.174): icmp_seq=3 ttl=118 time=10.7 | ms |
| 64 bytes from bog02s19-in-f14.1e100.net (142.250.78.174): icmp_seg=4 ttl=118 time=11.2 | ms |
| ^c                                                                                     |    |
| google.com ping statistics                                                             |    |
| 4 packets transmitted, 4 received, 0% packet loss, time 3005ms                         |    |
| rtt min/avg/max/mdev = 10.573/10.881/11.247/0.258 ms                                   |    |
| [root@host~]# _                                                                        |    |
|                                                                                        |    |

Figura 10. Confirmando la conexión a internet

| Linux_Nethserver [Running] - Oracle VM VirtualB        | lox                       | -                 | x          |
|--------------------------------------------------------|---------------------------|-------------------|------------|
| File Machine View Input Devices Help                   |                           |                   |            |
| sssd-proxu                                             | x86 64 1.16.5-10.e17 9.13 | ce-undates        | 185 k      |
| sudo                                                   | x86 64 1.8.23-10.e17 9.2  | ce-updates        | 843 k      |
| sustemd                                                | x86 64 219-78.e17 9.5     | ce-updates        | 5.1 M      |
| sustemd-libs                                           | x86 64 219-78.e17 9.5     | ce-updates        | 419 k      |
| systemd-sysv                                           | x86_64 219-78.e17_9.5     | ce-updates        | 97 k       |
| tuned                                                  | noarch 2.11.0-11.e17_9    | ce-updates        | 269 k      |
| tzdata                                                 | noarch 2022a-1.e17        | ce-updates        | 501 k      |
| util-linu×                                             | x86_64 2.23.2-65.e17_9.1  | ce-updates        | 2.0 M      |
| vim-minimal                                            | x86_64 2:7.4.629-8.e17_9  | ce-updates        | 443 k      |
| virt-what                                              | ×86_64 1.18-4.e17_9.1     | ce-updates        | 30 k       |
| wpa_supplicant                                         | x86_64 1:2.6-12.e17_9.2   | ce-updates        | 1.2 M      |
| xz                                                     | x86_64 5.2.2-2.e17_9      | ce-updates        | 229 k      |
| xz-libs                                                | x86_64 5.2.2-2.e17_9      | ce-updates        | 103 k      |
| zlib                                                   | ×86_64 1.2.7-20.e17_9     | ce-updates        | 90 k       |
| Installing for dependencies:                           |                           |                   |            |
| brotli                                                 | x86_64 1.0.7-5.el7        | epel              | 318 k      |
| nodejs-libs                                            | x86_64 1:16.15.0-3.el7    | epel              | 14 M       |
| openss111                                              | ×86_64 1:1.1.1k-3.el7     | epel              | 692 k      |
| openss111-libs                                         | ×86_64 1:1.1.1k-3.el7     | epel              | 1.5 M      |
| per1-IO-Socket-INET6                                   | noarch 2.69-5.el7         | ce-base           | 20 k       |
| perl-LWP-Protocol-https                                | noarch 6.04-4.e17         | ce-base           | 11 k       |
| per 1-NTLM                                             | noarch 1.09-5.el7         | epel              | 19 k       |
| perl-Socket6                                           | x86_64 0.23-15.e17        | ce-base           | 27 k       |
| python-monotonic                                       | noarch 0.1-1.el7          | epel              | 7.8 k      |
| python3                                                | x86_64 3.6.8-18.e17       | ce-updates        | 70 k       |
| python3-libs                                           | ×86_64 3.6.8-18.e17       | ce-updates        | 6.9 M      |
| python3-pip                                            | noarch 9.0.3-8.e17        | ce-base           | 1.6 M      |
| python3-setuptools                                     | noarch 39.2.0-10.el7      | ce-base           | 629 k      |
| swaks                                                  | noarch 20170101.0-1.el7   | epel              | 101 k      |
| Transaction Summary                                    |                           |                   |            |
|                                                        |                           |                   |            |
| Install – 3 Packages (+14 De<br>Upgrade – 208 Packages | ependent packages)        |                   |            |
| Total download size: 334 M<br>Is this ok [y/d/N]: _    |                           |                   |            |
|                                                        |                           | 🖸 🛞 🖬 🖓 🗂 🗐 🔐 🛄 🖉 | CTRL + ALT |

Figura 11. Actualizando paquetes y servicios

# 3 DESARROLLO TEMÁTICA

# 3.1 TEMÁTICA 1: DHCP SERVER, DNS SERVER Y CONTROLADOR DE DOMINIO.

Para validar el funcionamiento de estos servicios, haremos uso de dos máquinas, una con Debian, desde la cual accederemos a las configuraciones del Nethserver y la otra con un Ubuntu desktop, la cual estará conectada a la red LAN.

| Oracle VM VirtualBox Manager       |                                                                                                    | - 0              |
|------------------------------------|----------------------------------------------------------------------------------------------------|------------------|
| Tools                              | New Settings Discard Start                                                                                                    |                  |
| Debian<br>Powered Off              | General Name: Dabian 3 Operating System: Debian (64-bit)                                                                                  | Preview          |
| Powered Off                        | System Base Memory: 2048 MB Boot Order: Floppy, Optical, Hard Disk                                                                        | Dabian 3         |
| Powered Off                        | Acceleration: VT-x/AMD-V, Nested Paging, KVM Paravirtualization                                                                           |                  |
| Ubuntu Server 22.04                | General Name: Ubuntu Desktop                                                                                                    | Preview          |
| Powered Off                        | Operating System: Ubuntu (64-bit)  System Base Memory: 2048 MB                                                                            |                  |
| Ubuntu Server 20.04<br>Powered Off | Boot Order: Floppy, Optical, Hard Disk<br>Acceleration: VT-x/AMD-V, Nested Paging, KIM Paravirtualization                                 | Ubuntu Desktop   |
| Dabian 3                           |                                                                                                    |                  |
| Ubuntu Desktop                     | Name: Linux_Nethserver<br>Operating System: Red Hat (6+bit)                                                                               | Freven           |
| Powered Off                        | System                                                                                                    |                  |
| Powered Off                        | Base Memory: 2048 MB<br>Boot Order: Ploppy, Optical, Hard Disk<br>Acceleration: VT-x/AMD-V, Nested Paging, PAE/NX, KIM Paravirtualization | Linux_Nethserver |
|                                    |                                                                                                    |                  |

Figura 12. Máquinas para comprobación de temática 1

Desde la máquina con Debian, accedemos al servidor por medio del navegador y validamos que esté instalado y su actual versión

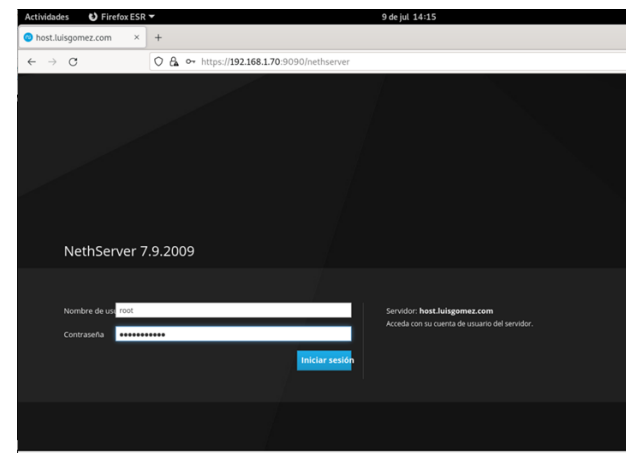

Figura 13. Ingreso Nethserver desde navegador en máquina Debian

Una vez ingresamos, el sistema nos muestra el módulo del sistema, allí nos muestra el estado y la configuración del sistema. En este caso se pueden visualizar algunos mensajes de sugerencias en algunos elementos del menú

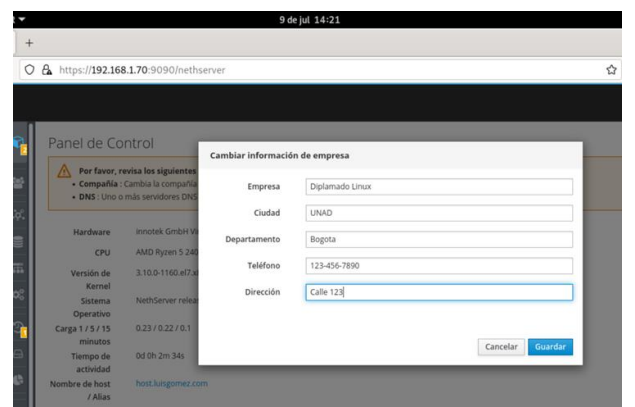

Figura 14. Ajustando información de la empresa

Procedemos a configurar las diferentes redes para las conexiones de los dispositivos

Primero configuramos la red WAN (Roja) para dejarla con acceso a Internet

| 08.00                                 | https:// <b>192.168.1.70</b> :909 | 0/nethserver#/ne | etwork         |                  | ☆                      |
|---------------------------------------|-----------------------------------|------------------|----------------|------------------|------------------------|
|                                       |                                   |                  |                |                  |                        |
| 🕅 Panel de                            | Contra                            | Rol              |                | Cor              | ifigurar               |
| Usuarios y                            | Grup                              | 0                |                |                  |                        |
| 🙀 Red                                 |                                   |                  | _              |                  |                        |
| 🗑 DNS                                 |                                   |                  |                |                  |                        |
| 🔚 Servidor Di                         | ICP                               |                  | Elige el rol d | le la interfaz   |                        |
| Q <sup>D</sup> <sub>D</sub> Servicios |                                   |                  | Más inform     | nación Red.      |                        |
| O Copia de se                         | guri 🚺 🔷                          |                  | Ø              | 205              | U                      |
| 🖂 Almacenan                           | Vento LAN (v                      | erde)            | WAN (rojo)     | Invitados (azul) | DMZ (naranja)          |
| 🕼 Uso del dis                         | co                                |                  |                |                  |                        |
| ශ <sub>e</sub> Certificado            |                                   |                  |                |                  |                        |
| > Shell Segur                         | o - S 🚺                           |                  |                |                  |                        |
| Politica TLS                          |                                   |                  |                | Cance            | lar Colver Siguiente > |

Figura 15. Configuración red WAN

Asignamos una IP, para que al reiniciar la máquina, este no la cambie automáticamente.

| ) 🔓 ⊶ https://                             | s://192.168.1.70:9090/nethserver#/network                                                          |                                                                                                  |                              | 会             |
|--------------------------------------------|----------------------------------------------------------------------------------------------------|--------------------------------------------------------------------------------------------------|------------------------------|---------------|
|                                            |                                                                                                    |                                                                                                  |                              |               |
| Red<br>Upstream                            | Rol                                                                                                |                                                                                                  |                              | Configurar    |
| Acciones<br>Añadir int                     | .ợ<br>Ether                                                                                        | net                                                                                              |                              | .¢¢.<br>PPPoE |
| Listal<br>LAN (verde<br>© 0<br>Sin asignar | Protocolo de arranque<br>Direccion IP<br>Mascara de Red<br>Puerta de Enlace<br>Etéqueta (opcional) | Servidor DHCP           192.168.1.70           255.255.255.0           192.168.1.1           WAN | <ul> <li>Estático</li> </ul> |               |

Figura 16. Asignación de IP en WAN

Continuamos con la configuración de la red LAN (Verde)

| A 🕶 https://192.168.1.70:9090/nethserver#/network |             |                |                   |               |
|---------------------------------------------------|-------------|----------------|-------------------|---------------|
|                                                   |             |                |                   |               |
| Upstream                                          |             |                |                   |               |
| Habilitado:                                       | Rol         |                | Con               | figurar       |
| Acciones                                          | 0           |                |                   |               |
| Añadir int                                        |             |                |                   |               |
| Lista                                             |             |                |                   |               |
| WAN (rojo)                                        |             |                |                   |               |
|                                                   |             | Elige el rol d | le la interfaz    |               |
| •                                                 |             | Más inform     | nación Red.       |               |
|                                                   | 0           | 9              | -                 | U             |
| Sin asignar                                       | LAN (verde) | WAN (roio)     | Invitarios (azul) | DMZ (narania) |
|                                                   | 2           |                |                   | (             |
|                                                   |             |                |                   |               |

Figura 17. Configuración red LAN

Para evitar conflictos entre las redes, asignamos otra IP diferente a la asignada para la red WAN.

| 🔓 🕶 https://192                     | 2.168.1.70:9090/nethserver#                                                                        | /network                                                                                                    |            |
|-------------------------------------|----------------------------------------------------------------------------------------------------|----------------------------------------------------------------------------------------------------|------------|
|                                     |                                                                                                    |                                                                                                    |            |
| Upstream<br>Habilitado:<br>Acciones | Ro                                                                                                 |                                                                                                    | Configurar |
| Añadir int                          |                                                                                                    | Elige el tipo de la interfaz                                                                                                    |            |
| WAN (rojo)                          |                                                                                                    | .'ç'.<br>Ethernet                                                                                                    |            |
| Sin asignar                         | Protocolo de arranque<br>Direccion IP<br>Mascara de Red<br>Puerta de Enlace<br>Etiqueta (opcional) | O         Servidor DHCP         Image: Control of the control of the c |            |

Figura 18. Asignación de IP en red LAN

Validamos las nuevas configuraciones realizadas en las redes.

| Red - host.luisgomez.com× | +       |                   |                                   |               |                                     |                    |       |       |       |      |       |       |       |               |           | ,   |
|---------------------------|---------|-------------------|-----------------------------------|---------------|-------------------------------------|--------------------|-------|-------|-------|------|-------|-------|-------|---------------|-----------|-----|
| e → œ                     | 0       | 🗛 🕶 ht            | tps:// <b>192.168.1.7</b>         | 0:9090/nethse | rver#/netwo                         | rk                 |       |       |       |      |       |       | ☆     |               |           | 9 = |
| NethServer 7.9.200        | 9       |                   |                                   |               |                                     |                    |       |       |       |      |       |       |       |               |           |     |
| hostJuisgomez.com         | 6       | Accione           | s                                 |               | 400                                 | 12.54              | 13.55 | 19.54 |       |      | 400   | 134   | 17.16 | 12.04         | -1107     |     |
| Sistema                   | 쓭       | Añadir            | interfaz lógica                   |               | 11.12                               | 11.24              | 11.20 | 17.20 | 11.20 |      | 11.33 | 10.24 | 17.55 | 11.20         | 11.47     |     |
| Applications              | ж.      | Lista<br>LAN (ver | de)                               |               |                                     |                    |       |       |       |      |       |       | @ inf | ormación de l | enrutado  | 1   |
| Subscription              | 8 11 00 | 0                 | enp0s8 (LAN)<br>08:00:27:8a:ba:61 |               | CIDR 172.16                         | .100.254/2         | 14    |       |       | ♥ UP |       |       |       | • •           | onfigurar | I   |
|                           |         | WAN (roj          | (o)                               |               |                                     |                    |       |       |       |      |       |       |       |               |           |     |
|                           | 8       | ۲                 | enp0s3 (WAN)<br>08:00:27:51:23:3c |               | CIDR 192.16<br>GW 192.16<br>Us info | 8.1.70/24<br>8.1.1 |       |       |       | ₩ UP |       |       |       | • 0           | onfigurar | I   |

Figura 19. Consolidado, configuración redes

#### 3.1.1 DHCP SERVER

Para habilitar el DHCP, vamos a Sistema / Servidor DHCP

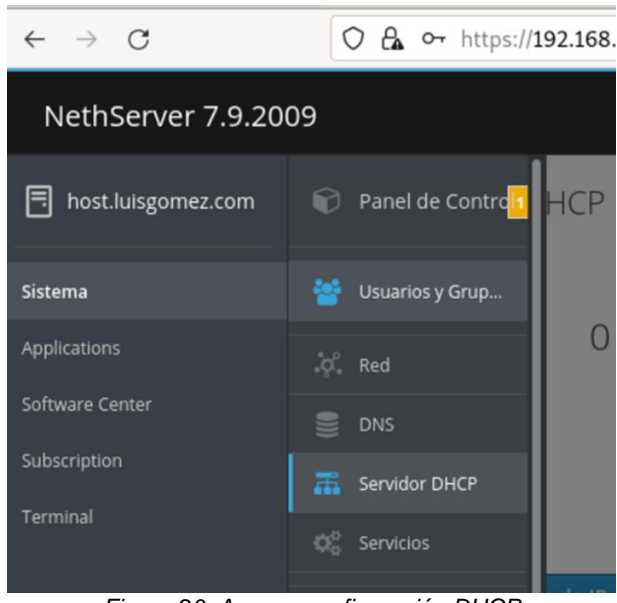

Figura 20. Acceso configuración DHCP

Hacemos una asignación de direcciones IP para habilitar un rango para 90 máquinas.

| ~ | <b>CA</b> 01 (https://152.100.1.70.5050) | neurserver#/unep                                                    |                |
|---|------------------------------------------|---------------------------------------------------------------------|----------------|
|   |                                          |                                                                     |                |
|   |                                          |                                                                     |                |
|   | Servidor DHCP                            | Editar enp0s8                                                       |                |
|   | Estadística                              | Rango inicio IP                                                     | 172.16.100.10  |
|   | O Reservas O Concesiones                 | Rango fin IP                                                        | 172.16.100.100 |
|   | Interfaces                               | <ul> <li>Opciones avanzadas</li> <li>IP Puerta de enlace</li> </ul> | 172.16.100.254 |
|   | Accion                                   | Tiempo de<br>concesión                                              |                |
|   | Añadir reserva de IP                     | Dominio                                                             | luisgomez.com  |
|   | Reserva de IPs                           | Servidores DNS 🕕                                                    | 172.16.100.254 |
|   |                                          | Servidores WINS                                                     | 172.16.100.254 |
|   | Nombre de host 📤                         | Servidores NTP 🕚                                                    | 172.16.100.254 |
|   |                                          | Servidores TFTP                                                     |                |
|   | Filmenness of at                         |                                                                     |                |

- https://102.168.1.70.0000/asth

Figura 21. Asignando rango de direcciones IP

Validamos que se encuentre habilitado y el rango haya quedado registrado

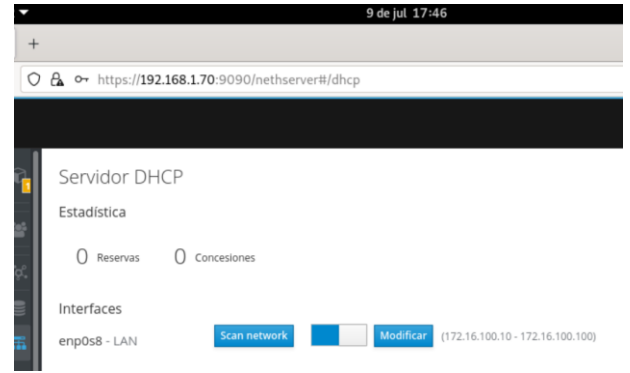

Figura 22. Validando activación del DHCP

Para comprobar su funcionamiento, iniciamos la máquina con Ubuntu, la cual está previamente configurada para cargar en la LAN. A esta se le asigna una IP y lo muestra en el panel como uno de los equipos conectados

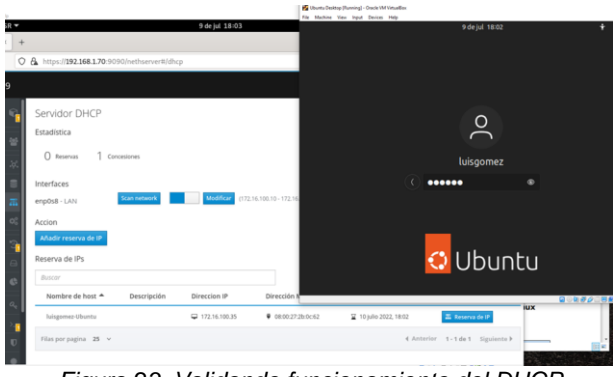

Figura 23. Validando funcionamiento del DHCP

### 3.1.2 DNS SERVER Y CONTROLADOR DE DOMINIO

Para habilitarlo, lo realizamos por la opción Sistema / DNS.

Definimos un nombre de Dominio y para este ejercicio se le asigna la misma IP del Nethserver

| 0                | Servidor no encontrado × +     |                 |               |                       |                         | ,     |
|------------------|--------------------------------|-----------------|---------------|-----------------------|-------------------------|-------|
| 0                | 🗛 🕶 https://192.168.1.70:9090/ | nethserver#/dns |               |                       |                         | ⊚ ≡   |
|                  |                                |                 |               |                       |                         | root  |
| 2 <mark>2</mark> | DNS                            |                 |               |                       |                         |       |
|                  | Acciones                       |                 |               |                       |                         |       |
| 8                | Añadir registro DNS            |                 |               |                       |                         |       |
| ×.               | Lista                          |                 |               |                       |                         |       |
|                  | Buscar                         |                 |               |                       |                         |       |
| <b>H</b>         | Nombre 📥                       | Descripción     | Direccion IP  | Registro DNS Wildcard | Accion                  |       |
| *                | diplomadolinux.com             |                 | 9192.168.1.70 | ×                     | 🖋 Editar                | I     |
| <u>a</u>         | Filas por pagina 25 🗸          |                 |               | €2                    | Interior 1-1de 1 Siguio | nte 🕨 |
|                  | Eigura 2                       | A Añadi         | ondo un i     | nombro do de          | minio                   |       |

Figura 24. Añadiendo un nombre de dominio

Debemos aclarar que estas solicitudes solo se verán en clientes locales, y solo los equipos en la red LAN lo pueden visualizar

Tratamos de ingresar desde un equipo Debian, que se encuentra fuera de la LAN y el resultado en el navegador es un mensaje de error indicando que no reconoce el dominio.

| Actividades O Firefox ESP | -                                    | 9 de jul 20:00                                                                            |   | A # 0 . |
|---------------------------|--------------------------------------|-------------------------------------------------------------------------------------------|---|---------|
| ONS - host luisgomez.co × | Servidor no encontrado *             | +                                                                                         |   |         |
| ← → C                     | https://www.diplomadoline            | JK COM                                                                                    | ŵ | 0 1     |
|                           |                                      |                                                                                           |   |         |
|                           |                                      |                                                                                           |   |         |
|                           |                                      |                                                                                           |   |         |
|                           |                                      |                                                                                           |   |         |
|                           | Uf. Tenen                            | nos problemas para encontrar ese sitio.                                                   |   |         |
|                           | No podemos conect                    | ar al servidor en www.diplomadolinux.com.                                                 |   |         |
|                           | Si esa dirección es o                | orrecta, aqui hay otras tres cosas que puede probar:                                      |   |         |
|                           | Vuelva a intenta                     | vio más tarde.                                                                            |   |         |
|                           | Compruebe su                         | conexión de red.                                                                          |   |         |
|                           | <ul> <li>Si está conectar</li> </ul> | lo a través de un cortafuegos, compruebe que Firefox tiene permiso para acceder a la web. |   |         |
|                           |                                      | Reintentar                                                                                |   |         |
|                           |                                      |                                                                                           |   |         |
|                           |                                      |                                                                                           |   |         |
|                           |                                      |                                                                                           |   |         |

Figura 25. Accediendo a dominio desde equipo fuera de LAN

Por el contrario, al pasarnos a la máquina con Ubuntu que previamente identificamos como equipo conectado en la LAN, podemos visualizar la resolución a la petición.

| Activida                | ades 😢 Navegado              | r web Firefo | ı 9dı                                     | jul 19:41                    | A 4 O                                  |
|-------------------------|------------------------------|--------------|-------------------------------------------|------------------------------|----------------------------------------|
| -                       | NethServer                   | ×            | +                                         |                              | . ø x                                  |
| •                       | $\leftarrow \rightarrow \ G$ | Q            | diplomadolinux.com                        |                              | © =                                    |
| 9                       |                              |              |                                           |                              |                                        |
|                         |                              |              |                                           |                              |                                        |
|                         |                              |              |                                           |                              |                                        |
| $\overline{\mathbf{o}}$ |                              |              | net net                                   | ISEI                         | ver                                    |
|                         |                              |              |                                           |                              |                                        |
|                         |                              |              |                                           |                              |                                        |
| Â                       |                              |              |                                           |                              | and running!                           |
|                         |                              |              |                                           |                              |                                        |
| ?                       |                              |              |                                           |                              |                                        |
|                         | What is N                    | lethSer      | ver?                                      | Server Manager               |                                        |
| 0                       | NethServer                   | is an ope    | rating system for Linux enthusiasts,      | You can access the Server Ma | nager by clicking on the button below. |
|                         | designed for                 | small of     | fices and medium enterprises.             | Server Manager               |                                        |
|                         | Server Manager               | is a simple  | web interface to guide you through server | 0                            |                                        |
|                         | With NethServer              | r you care   |                                           | Need help?                   |                                        |
|                         |                              |              |                                           |                              |                                        |

Figura 26. Accediendo a dominio desde equipo conectado a la red LAN

### 3.2 TEMÁTICA 2: PROXY.

**Producto esperado:** Implementación y configuración detallada del control del acceso de una estación GNU/Linux a los servicios de conectividad a Internet desde Nethserver a través de un proxy que filtra la salida por medio del puerto 3128.

Para el desarrollo de la temática contamos con el servidor ya instalado y configurado dentro de una zona DMZ, lo arrancamos desde la web de administración a la cual podemos accedes de manera local y remotamente con el empleo de un navegador.

Al primer inicio se deben realizar algunas configuraciones previas.

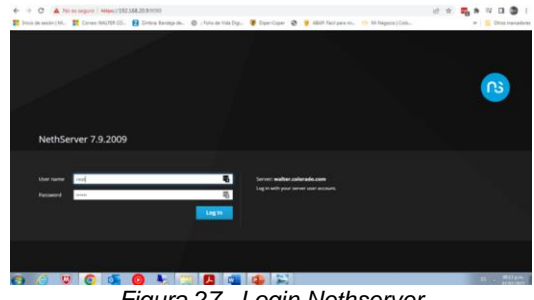

Figura 27. Login Nethserver

Configuración Inicial panel de control nethserver ingresados en el panel de control debemos asignar un usuario para este caso quedando así walter.colorado.com, se configura el nombre de la compañía, para este caso quedo Diplomado linux

| NethServer 7.9.2009 |                        |                                                     |                |
|---------------------|------------------------|-----------------------------------------------------|----------------|
|                     | Dashboard              |                                                     |                |
|                     | Furdware               | Inneek GribH VisuelBex                              |                |
|                     | CPU                    | AMD Rysen 5 35000 with Radeon lilega Mobile Glicx 1 |                |
|                     | Kernel Release         | 3.10.0-1180.71.7.wI7.x88_64                         |                |
|                     | Operating<br>System    | Nat/Genuer release 7.8.2009 (final)                 |                |
|                     | Lond 1/5/15<br>minutes | 1.29/034/0.12                                       |                |
|                     | Uptime                 | 0d Dh Dm 40s                                        |                |
|                     | Hostname /<br>Alias    | wafter.co/urado.com                                 |                |
|                     | ONS                    | 8888                                                |                |
|                     | System Time            | The Jul 7 20:13:58-45 2022                          |                |
|                     | Company                | Dplamadu Inva                                       |                |
|                     | Pawer                  | Rebott v                                            |                |
|                     | % 1 x CPU (Cent)       | Gill Memory & SWAP                                  |                |
|                     |                        |                                                     |                |
|                     |                        | 132                                                 |                |
| o 🥝 🔍 📀             | 🍯 🙆 🖣                  | s 😩 🖪 👊 🔹 🔛                                         | 65 - 9634 p.m. |
|                     | Figure                 | 28 Configuración inicial                            |                |
|                     | i iyui                 | 20. 00mguia010mmulai                                |                |

Seleccionamos los servicios necesarios para la práctica y su correcto funcionamiento.

| <ul> <li>Web Proxy &amp; filter</li> </ul> | ĩ |
|--------------------------------------------|---|
|--------------------------------------------|---|

- Firewall

| waiter.colorado.com | Applicat | lons               |                                                                      |         |                   |        |
|---------------------|----------|--------------------|----------------------------------------------------------------------|---------|-------------------|--------|
|                     | Search   |                    |                                                                      |         |                   | Refres |
|                     | Logo     | Name A             | Description                                                          | Version | Action            |        |
|                     | 0        | Anthrisus          | Nativerser antivirus using Camili?                                   | 160     | 4 Senings         | 1      |
|                     | 0        | Email              | Provides SMTP, MAP and POP3 services with ansagem and ansarus fibers | 2.32.0  | <b>Of</b> Senings | 1      |
|                     | 0        | Frewall            | Preval implementation based on Sharewall                             | 3.18.3  | 0¢5eniego         | 1      |
|                     | 0        | Web Proxy & Filter | Configuration for Sould cadring web pravy                            | 1.14.0  | 4¢ Servings       | 1      |
|                     | 0        | Web server         | Web server configuration with named virtual housy and reverse proxy  | 3.12.2  | of Servings       | 1      |

*Figura 29. Servicios instalados* Configuración de la red a trabajar

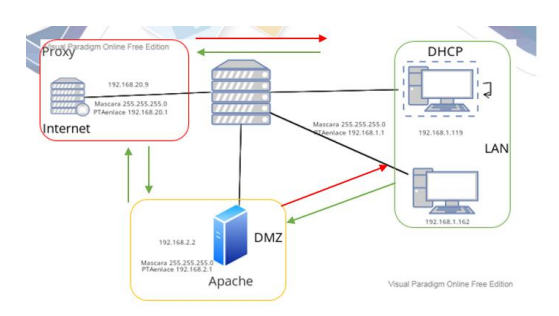

Figura 30. Esquema implementado

Configuración zona verde, enp0s8 192.168.1.1 con máscara 24, esta configuración se realiza de manera estática.

| Upstream              | Rol              | )<br>)        |             |        | Configure     |          |
|-----------------------|------------------|---------------|-------------|--------|---------------|----------|
| Enabled:              |                  | Choose        | type of int | erface |               |          |
| Actions<br>Add logics |                  |               | .ç.         |        |               |          |
| List                  |                  |               | Ethernet    |        |               |          |
|                       | Boot protocol    | O DHCP        | •           | Static |               |          |
|                       | IP address       | 192.168.1.1   |             |        |               |          |
|                       | Netmask          | 255.255.255.0 |             |        |               |          |
| WAN (red)             | Gateway          | 192.168.1.1   |             |        |               |          |
| 0                     | Label (optional) |               |             |        |               |          |
|                       |                  |               |             |        | Cancel < Back | Configur |

Figura 31. Direccionamiento zona Verde

Configuración servicios DHCP para la tarjeta interna, definiendo un rango (192.168.1.2 - 192.168.1.254) a las que los clientes se van a conectar permitiéndoles el acceso a internet.

| Edit enp0s8        |               |
|--------------------|---------------|
| Range IP start     | 192.168.1.2   |
| Range IP end       | 192.168.1.254 |
| > Advanced options |               |

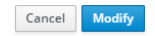

Figura 32. Rango ip DHCP

Se verifica que el servidor ya está reconociendo la conexión con Ubuntu y Windows, con la IP y MAC, con la IP asignada por DHCP

| Hostname A                 | Description | IP address      | MAC address         | Lease expiration      | Action                       |
|----------------------------|-------------|-----------------|---------------------|-----------------------|------------------------------|
| wattarcolorada             |             | 🖵 192.168.1.142 | 08:00:27:61:19:80   | 🔛 07 july 2022, 22:07 | III (Preservation            |
| waitercolorado-Virtuallion |             | ₽ 192,166,1,119 | ♥ 08:00:27:e1:85:70 | 📓 07 July 2022, 22:19 | $\Xi_{\rm c}$ it reservation |
|                            | ~ ~ ~       |                 |                     |                       |                              |

Figura 33. Clientes conectados

Realizamos unas pruebas de conectividad hacia internet y una traza de la ruta que toma los paquetes y se evidencia que pasa por el servidor configurado.

| Actividades 🖸 Terminal 🗝 7 de jul 20:41 |                                                                                                    |  |  |  |  |  |  |
|-----------------------------------------|----------------------------------------------------------------------------------------------------|--|--|--|--|--|--|
| 403 Prohibido                           | 🔍 Configu 🕫 waltercolorado@waltercolorado-VirtualBox: ~ 🔍 🗏 0 🤒                                                                                                    |  |  |  |  |  |  |
| ← → 0                                   | Red     waltercoloradogwaltercolorado-VirtualBox:-\$ traceroute 8.8.8.8                                                                                                    |  |  |  |  |  |  |
|                                         | traceroute to 8.8.8.8 (8.8.8.8), 30 hops max, 60 byte packets +<br>1 walter.colorado.com (192.168.1.1) 0.352 ms 0.310 ms 0.672 ms<br>2 192.168.20.1 (192.168.20.1) 108.763 ms 108.744 ms 108.731 ms                                                                                                    |  |  |  |  |  |  |
| 0                                       | Fondo de escrit 4 172.21.16.102 (172.22.1) 13.135 ns 14.422 ns 14.411 ns 108.595 ns 108.666 ns 108.595 ns 108.666 ns 108.71 ns 108.71 |  |  |  |  |  |  |
| N                                       | Apariencia 6 142.250.104.139 (142.250.104.139) 100.496 ms 100.496 ms 100.506 ms 100.576 ms<br>7 * * * + + + + + + + + + + + + + +                                                                                                    |  |  |  |  |  |  |
|                                         | A Notificaciones & dns.google (8.8.8.8) 93.979 ns 17.960 ns 17.928 ns waltercolorado@waltercolorado.v/trualBoxt=\$ ping 8.8.8.8                                                                                                    |  |  |  |  |  |  |
|                                         | Q. Buscar 64 bytes from 8.8.8.8: icnp_seq=1 ttl=17 time=129 ms<br>64 bytes from 8.8.8.8: icnp_seq=3 ttl=17 time=16.2 ms                                                                                                    |  |  |  |  |  |  |
| 2                                       | # Aplicaciones 64 bytes from 8.8.8.8: icmp_seq=4 ttl=117 time=13.5 ms<br>64 bytes from 8.8.8.8: icmp_seq=5 ttl=117 time=10.0 ms<br>64 bytes from 8.8.8.8: icmp_seq=5 ttl=117 time=10.0 ms                                                                                                    |  |  |  |  |  |  |
| <b>.</b>                                | Privacidad 64 bytes from 8.8.8.8: tcmp_seq=7 ttl=17 time=35.5 ms<br>64 bytes from 8.8.8.8: tcmp_seq=7 ttl=17 time=16.7 ms<br>64 bytes from 8.8.8.8: tcmp_seq=8 ttl=17 time=17.7 ms                                                                                                    |  |  |  |  |  |  |
|                                         | Cuentas en line 64 bytes from 8.8.8.8: icmp_seq=9 ttl=117 time=16.5 ms<br>Cuentas en line 64 bytes from 8.8.8.8: icmp_seq=10 ttl=117 time=22.7 ms                                                                                                    |  |  |  |  |  |  |
|                                         | <pre></pre> Compartir 8.8.8.8 ping statistics                                                                                                    |  |  |  |  |  |  |

Figura 34. Pruebas de traza de datos

Configuración zona DMZ naranja. enp0s9 192.168.2.1 con mascara 24.

| Add logica         | 0                     |                              | 2 |          |
|--------------------|-----------------------|------------------------------|---|----------|
| List<br>LAN (green |                       | Choose type of interface     |   | n ug int |
|                    |                       | ್ಲೇ<br>Ethernet              |   | figu     |
| WAN (red)          | IP address<br>Netmask | 192.168.2.1<br>255.255.255.0 |   | figu     |
| DMZ (oran          | el (optional)         |                              |   | , figu   |

Figura 35. Direccionamiento zona naranja

Configuración Equipo DMZ con dirección estática 192.168.2.2 con puerta de enlace 192.168.2.1

| Attm | idades 🗘 Configuración = 30 de jun 21:50 |                            |             | A •               | A • 🤃 •          |          |   |
|------|------------------------------------------|----------------------------|-------------|-------------------|------------------|----------|---|
| . 🔬  | a                                        | Configuración              |             |                   | Red              |          |   |
|      |                                          | ed Cancelar                |             | Cableada          |                  |          |   |
| 4    | 80                                       | lue Detailes (c            | ientidad IF | 104 IPv6          | Seguridad        |          | + |
|      |                                          | Método IPv4                | Automáti    | ico (DHCP)        | 🔿 Sóla eniz      | ce tocal | 0 |
|      | 84                                       | pat                        | O Manual    |                   | C Desactiv       | ar       | + |
| 0    | 0.1                                      | otil                       | C) compare  | ida con otros equ | ipos             |          |   |
|      | Q B                                      | Direcciones<br>Direcciones | ю           | INNES DE 192      | Poerte de enlace |          |   |
|      |                                          | 192.168.2.2                | 255         | 255.255.0         | 192.168.2.1      | ß        | 0 |
| Â    | 5,                                       | rive                       |             |                   |                  | ¢.       |   |
|      | 0.0                                      | DNS                        |             |                   | Automát          |          |   |
|      |                                          | 1000000                    |             |                   |                  |          |   |

Figura 36. Ip estática zona DMZ

Pruebas de acceso al servidor apache instalado es satisfactorio.

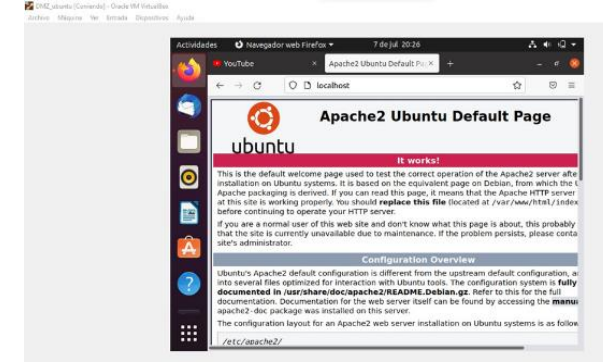

Figura 37. Pruebas ingreso servidor apache

Configuración zona Roja enp0s3 IP estática 192.168.20.9 mascará 24 y puerta de enlace 192.168.20.1.

| Actions<br>Add logic | Role                                   |                              |        | Configure     |             |
|----------------------|----------------------------------------|------------------------------|--------|---------------|-------------|
| List<br>LAN (green   | Jg<br>Ethe                             | f,<br>met                    |        | .d¢.<br>PPPoE |             |
| WAN (red)            | Boot protocol                          | O DHCP                       | Static |               |             |
|                      | Ketmask<br>Gateway<br>Label (optional) | 235.235.255.0<br>192.15520.1 |        |               |             |
|                      |                                        |                              |        | Cancel Eack   | Configure > |

Figura 38. Direccionamiento zona roja

Topología de la configuración realizada en cada una de las zonas

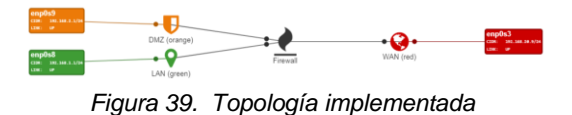

Se habilita el proxy para la zona verde, Transparent SSL donde se habilitará y deshabilitara algunas categorías que agrupan páginas en internet, el proxy siempre escucha por el puerto 3128.

Activamos la categoría, las categorías propuesta para este caso "Université Toulouse (free)" esta categoría nos ayuda aplicar los filtros a un grupo de páginas definidas por categorías.

| NethServer 7.9.20 | 109 |                                                                                                    | ▲ nic×     |
|-------------------|-----|----------------------------------------------------------------------------------------------------|------------|
|                   |     | Categorías<br>Nái vitereación salter Caregorías                                                                | İ          |
|                   |     | Configuración                                                                                                  |            |
|                   |     | Lista negra : Université Toulouse (gratis) Lista de categorias                                                 | Configurar |
|                   |     |                                                                                                    | _          |
|                   | 0   |                                                                                                    |            |
|                   |     | 0                                                                                                    |            |
|                   |     | $\bigcirc$                                                                                                    |            |
|                   |     | No se encontraron categorías personalizadas<br>Higa de en teorin de dep per crear una nues.<br>Adudo categoría |            |
|                   |     |                                                                                                    |            |

Figura 39. Activación categorias

Para el ejercicio realizaremos dos filtrados, uno que bloqueara todas las páginas incluidas dentro de todas las categorías ya instaladas y un segundo filtrado que se aplicara a un hots que se le permitirá todas las categorías y se bloqueara las demás páginas.

Creación destino para aplicar los filtros.

| NethServer 7.9.20   | 09 |                                                      |             |                      | L roots                 |
|---------------------|----|------------------------------------------------------|-------------|----------------------|-------------------------|
| waiter colorado.com | ÷  | More info about Prosp.                               |             |                      |                         |
| _                   | _  | Configuration                                        |             |                      |                         |
| System              | -  | Enabled of CREEK & Trusted Transport No. BUIL Reveal |             |                      | Edit                    |
| Applications        | 1  | Bypass (0)                                           |             |                      |                         |
| Sofware Cerner      | Ŷ  | Source Destination                                   |             |                      |                         |
| Subscription        | 0  | Actions                                              |             |                      |                         |
| Terrinal            |    | Add destination                                      |             |                      |                         |
| freed               |    | Lint                                                 |             |                      |                         |
| Web Proof & Filter  | -  |                                                      |             |                      |                         |
|                     |    | Destination *                                        | Description | Action               |                         |
|                     |    | A walterselande (host)                               |             | 🖌 Edit               | 1                       |
|                     |    | A mindews (here)                                     |             | ≠ Eds                | 1                       |
|                     |    | Rowsperpage 28 V                                     |             | 4 Previous 1+2472 No |                         |
| 🚯 🍐 🔍 I             | 0  | 🍒 🧿 🐁 🕲 💥 💶 🖪                                        |             | 8.                   | 10.25 a.m.<br>86.000000 |

Figura 40. Creación destinos host

Configuración de filtrado al cliente waltercolordo con ip 192.168.1.119 se le dan los permisos a todas las categorías seleccionadas.

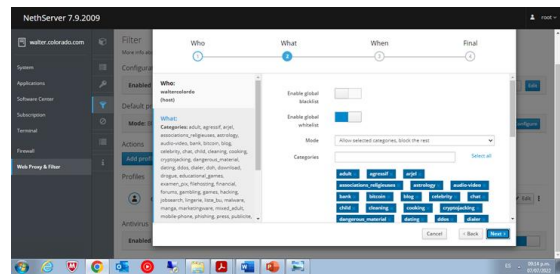

Figura 41. Definición restricciones a cliente.

Configuración del proxy en equipo cliente -lan

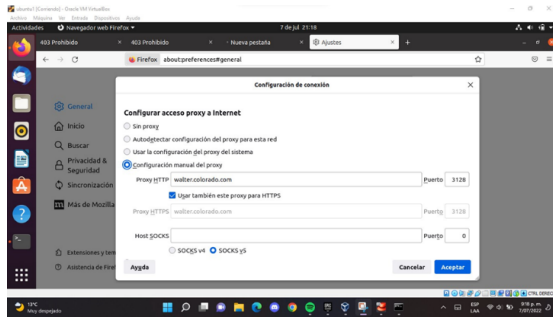

Figura 42. Configuración proxy cliente

Se ingresa al equipo y se ingresa a páginas <u>http://app.virtusys.com.br</u> esta página está fuera de las categorías definidas y la bloquea.

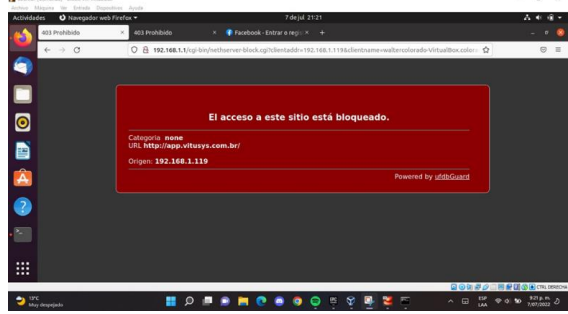

Figura 43. Página bloqueada por el proxy.

Seguido realizamos la prueba de una página autorizada incluida dentro del filtrado por categoría.

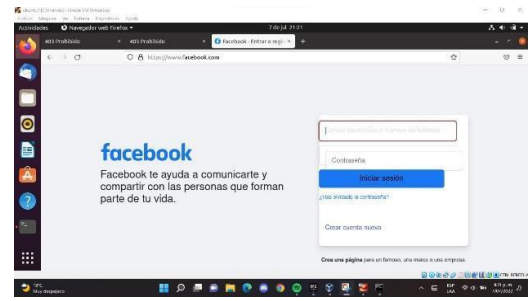

Figura 44. Página autorizada por el proxy

Pruebas equipo Windows Lan seleccionamos todas las categorías y las definimos en modo bloqueo.

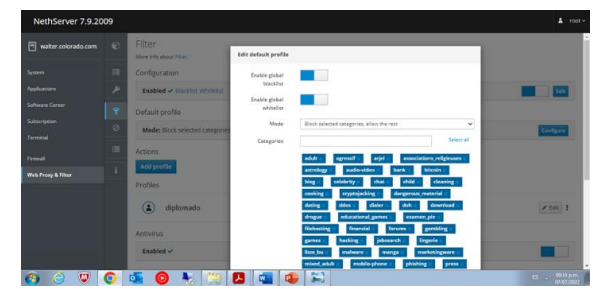

Figura 45. Definición restricciones a cliente

Configuramos el proxy en equipo Windows con puerto 3128

| Local Area Network                                                                                                    | of 5.00 Settions                                                                                                    | · · ×                          |          |              |  |
|----------------------------------------------------------------------------------------------------|----------------------------------------------------------------------------------------------------|--------------------------------|----------|--------------|--|
| Local Area Network                                                                                                    | VE 5 AND SETTIONS                                                                                                    |                                | Search   | .Q.+         |  |
| Andread of Andread of | aranten<br>aranten one provide Gaussi petitiske. Te ent<br>i rainet entange<br>i rainet entange<br>arror for ange (A) (These settings off and a<br>merchaniske (A) (The settings of and a<br>merchaniske (A) (The settings of a<br>merchaniske (A) (The settings of a<br>merchaniske (A) (The settings of a | we file why to cond anoth Aboy | a ronedo | ○ extempt ce |  |

Figura 46. Configuración proxy cliente

Pruebas de paginas con bloqueo categoría adultos, se evidencia que se activa el proxy aplicando el bloqueo configurado.

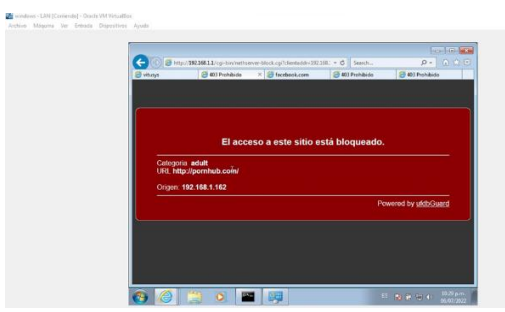

Figura 47. Página bloqueada por el proxy.

Prueba páginas fuera de las categorías establecidas http://app.virtusys.com.br

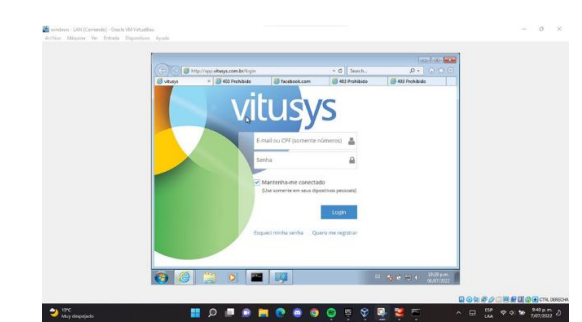

Figura 48. Página autorizada por el proxy

Página del ministerio de defensa https://mindefensa.gov.co con ingreso satisfactorio. net.bibliotecavirtual.unad.edu.co/es/ereader/unad/5 1181?page=92

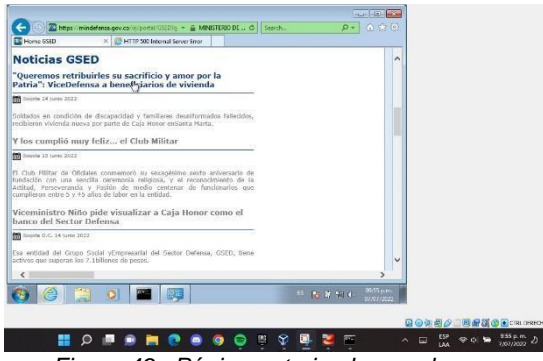

Figura 49. Página autorizada por el proxy

# 4 Conclusiones:

Con la puesta en marcha se busca dar solución a las problemáticas de migración de sistema operativo nethserver, servicios y puesta en marcha de los sistemas de seguridad de la infraestructura de red, con la implementación de servicios orientados en la administración garantizamos un mayor nivel de seguridad para internet y Extraner en compañías complejas.

Se evidencia un sencillo proceso de instalación y configuración de un servidor ayudados con Nethserver. Este, junto con su conjunto de servicios, nos proporciona una herramienta potente y de fácil configuración, teniendo en cuenta las respectivas reglas de redireccionado, configuradas en sus respectivas redes.

A nivel individual, cada estudiante adquirido la destreza técnica necesaria para la administración, instalación y la operabilidad de la plataforma Nethserver con cada uno de sus diferentes servicios que ofrece, y así lograr ampliar el portafolio de servicios por la empresa a la web, dado que se cuenta con una robusta plataforma que garantiza la seguridad de la información.

# 5 BIBLIOGRAFÍA:

- [1] Nethserver (s.f). Manual del Administrador https://docs.nethserver.org/es/v7/index.html
- [2] Nethesis (2020). Nethserver Documentation Version 6.10 Final https://docs.nethserver.org/ /downloads/es/v6/pdf
- [3] NethServer, W. t. (s.f.). wiki.nethserver. Obtenido de <u>https://wiki.nethserver.org/doku.php?id=start</u>
- [4] Villada, R. J. L. (2015). Instalación y configuración del software de servidor web (UF1271). (Páginas. 92 – 137). Madrid, ES: IC Editorial. Recuperado de: <u>https://elibro-</u>